## **PO Voucher Entry**

Note: Follow navigation procedures found in the Create Non-PO Voucher entry procedures.

| Favorites -                 | Main Me                          | enu <del>*</del> >              | Accounts Payabl | e 🔹 🚿 | Vouchers - | ⇒ Add/Upc | late - → | Regular Entry |
|-----------------------------|----------------------------------|---------------------------------|-----------------|-------|------------|-----------|----------|---------------|
| Employee Se                 | lf-Service                       | Training                        |                 |       |            |           |          |               |
| Voucher<br>Eind an Existing | Value <u>K</u> eyw               | rord Search                     | Add a New Value |       |            |           |          |               |
| B                           | usiness Unit UT<br>Voucher ID NE | TTYL Q<br>EXT<br>equiar Voucher |                 |       |            |           |          |               |
| Su                          | pplier Name                      |                                 |                 |       | Q          |           |          |               |
| Short Su                    | pplier Name                      |                                 | Q               |       | ``         |           |          |               |
|                             | Supplier ID                      | Q                               |                 |       |            |           |          |               |
| Supp                        | lier Location                    | Q                               |                 |       |            |           |          |               |
| Address Seque               | nce Number                       | 0 🔍                             |                 |       |            |           |          |               |
| Invo                        | bice Number                      |                                 |                 |       |            |           |          |               |
| 1                           | nvoice Date                      | 31                              |                 |       |            |           |          |               |
| Gross Invo                  | pice Amount                      |                                 | 0.00            |       |            |           |          |               |
| Fre                         | ight Amount                      |                                 | 0.00            |       |            |           |          |               |
| Misc Cha                    | arge Amount                      |                                 | 0.00            |       |            |           |          |               |
| PO B                        | usiness Unit                     | Q                               |                 |       |            |           |          |               |
|                             | PO Number                        | Q                               |                 |       |            |           |          |               |
| Estimated No. of Ir         | nvoice Lines                     | 1                               |                 |       |            |           |          |               |
| Add                         |                                  | Search   Add a                  | New Value       |       |            |           |          |               |

The 9.2 upgrade version of UT Share/PeopleSoft has an option to pull in the Purchase Order from the initial Voucher data entry screen.

ONLY use this PO Voucher option if you are paying for a purchase order in full.

Do not use this option for a partial payment.

On the initial Voucher entry screen, begin by entering a part of the Supplier Name or Short Supplier Name then click the search icon. Select the correct Supplier for your payment.

| Voucher                                               |   |
|-------------------------------------------------------|---|
| Find an Existing Value Keyword Search Add a New Value |   |
|                                                       |   |
| Business Unit UTTYL                                   |   |
| Voucher ID NEXT                                       |   |
| Voucher Style Regular Voucher                         |   |
| Supplier Name EVCO PARTNERS, LP                       | Q |
| Short Supplier Name BURGOON-001                       |   |
| Supplier ID 100000003                                 |   |
| Supplier Location EDX                                 |   |
| Address Sequence Number 1                             |   |
| Invoice Number test 05-29-19                          |   |
| Invoice Date 05/29/2019                               |   |
| Gross Invoice Amount 0.00                             |   |
| Freight Amount 0.00                                   |   |
| Misc Charge Amount 0.00                               |   |
| PO Business Unit UTTYL                                |   |
| PO Number 0000019542                                  |   |
| Estimated No. of Invoice Lines 1                      |   |
|                                                       |   |
| Add                                                   |   |

The **Supplier ID**, **Supplier Location**, and **Address Sequence Number** for the Purchase Order will auto-populate the screen.

Enter the **Invoice Number** exactly as shown on the Supplier Invoice form.

Enter the **Invoice Date as pre-printed on the Supplier Invoice**. Note: This may NOT be the same date that you physically received the Invoice either by U.S. mail or by email.

Do not enter any amounts in the Gross Invoice Amount, Freight Amount, or Misc Charge Amount fields.

When paying in full for the purchase order ONLY, at the **PO Business Unit** field, click the search icon and select **UTTYL**. You will be returned to the Voucher entry screen.

When paying in full for the purchase order ONLY, at the **PO Number** field, click the search icon then select the PO Number from the list that pops up.

For a PO Voucher do not change or add any number of lines in the Estimated No. of Invoice Lines field.

Click the **ADD** button to create the PO Voucher.

You will be directed to the **Invoice Information** tab screen of the new voucher.

| Invoice Information | <u>P</u> ayments | Vouche    | er Attributes |                     |                      |            |              |         |                                       |           |             |        |                |               |
|---------------------|------------------|-----------|---------------|---------------------|----------------------|------------|--------------|---------|---------------------------------------|-----------|-------------|--------|----------------|---------------|
|                     |                  |           |               | Investore No.       | 4                    |            | _            | Invoice | • Total                               |           |             |        | Non Merchan    | dise Summary  |
| Business U          |                  |           |               | Accounting Date     | 15/20/2010           | 111        |              |         | Line Total                            |           | 10.50       |        | Session Defa   | ults          |
| Voucher St          | vie Regular)     | /oucher   |               | *Pay Terms          | NET30                | 0 🗐        |              |         | *Curronov                             |           | LIED.       |        | Comments(0)    |               |
| louier of           |                  | o         | 100           | Denis Dete Trees    | In Data              | Net        | 30 Day       |         | Miscellaneous                         |           | 030         | È I    | Attachments (  | 0)            |
| Invoice Da          | ate US/29/201    | 8         | 10            | Basis Date Type     | Inv Date             |            |              |         | Freight                               |           |             |        | Withholding    |               |
| Invoice Receiv      | ea               |           |               |                     |                      |            |              |         |                                       |           |             |        | Basis Date Ca  | alculation    |
|                     | EVCO P/          | ARTNERS   | S, LP         |                     |                      |            |              |         | Total                                 |           | 10.50       | יו ה   | Template List  |               |
| Supplier            | ID 1000000       | 03        | Q             | Control Group       |                      | Q          |              |         | Difference                            |           | 0.00        | , i    | Advanced Su    | pplier Search |
| ShortNa             | me BURGOO        | N-001     | Q             | Pay Schedule        | Manual               |            | $\checkmark$ |         |                                       |           |             |        | Supplier Hiers | archy         |
| Locati              | ion EDX          |           | Q             |                     |                      |            |              |         |                                       |           |             |        | Custom Field   | 5             |
| *Addre              | 255 1            |           | Q             |                     | Incomplete Vouch     | er         |              |         |                                       |           |             |        | Supplier 300   |               |
| Save                | Save             | For Later | r             | Action              |                      |            | -            | Run     | Cala                                  | ulata     | P           | rint   |                |               |
|                     |                  |           |               | Action              |                      |            | ×            | - Num   | 00.0                                  | unute     |             |        | _              |               |
| Copy From Sou       | Irce Docum       | ent       |               |                     |                      |            |              |         |                                       |           |             |        |                |               |
|                     |                  |           |               | (DO Number          | 0000040542           |            |              |         | Canu Fran                             | Ness      |             | ~      |                |               |
| POL                 |                  |           |               | FONUMBER            | 0000019542           |            | Сору РО      |         | Copy From                             | INONE     |             | •      | 50             |               |
| Invoice Lines 🕐     |                  |           |               |                     |                      |            |              |         |                                       |           |             |        | Find   Vi      | ew All First  |
| Lin                 | • 1 Dc           | ony Dow   | n             | SpeedChart          |                      | Q          |              | Purc    | hase Order                            |           |             |        |                | _             |
| *Distribute         | by Quantity      | v 201     |               | Ship To             | PHY1.108             | Q          |              |         |                                       |           |             |        |                | One /         |
| It                  | em               |           |               | Description         | TK968654T Carton Set | aling Tape |              | Asso    | (L 0000019542 1 <br>ciste Receiver(s) | 1         |             |        |                | Cal           |
| Quan                | tity 1.0000      |           |               |                     |                      |            |              |         | Deles                                 |           |             |        |                |               |
| U                   | OM EA            |           | 0             |                     |                      |            |              | 1 FG    | R Price                               |           |             |        |                |               |
| Unit Pr             | ice 10.50000     |           |               |                     |                      |            |              | 10      |                                       |           |             |        |                |               |
| Line Amo            | unt              | 10.5      | 0             |                     |                      |            |              | Adj     | ust PO Percentag                      | e         |             |        |                |               |
|                     |                  |           |               |                     |                      |            |              | Allo    | cate by Percentag                     | ge        |             |        |                |               |
|                     |                  |           |               |                     |                      |            |              |         |                                       |           |             |        |                |               |
|                     |                  |           |               |                     |                      |            |              | *Se     | rvice Start Date:                     | 05/29/201 | 19 🛐        | *Ser   | vice           | 05/29/2019    |
|                     |                  |           |               |                     |                      |            |              |         |                                       |           |             | End    |                |               |
|                     |                  |           |               |                     |                      |            |              | En      | ipl ID:                               |           | Q           | Date   | 2:             |               |
| Distribution L      | ines             |           |               |                     |                      |            |              |         | Personalize                           | Find   Vi | iew All I 🖾 | 1 🔣    | First 🕚        | 1 of 1 🕑 Last |
| GL Chart Exc        | hange Rate       | Statistic | cs Assets     | ()                  |                      |            |              |         |                                       |           |             |        |                |               |
| Сору                |                  |           |               | March and San A. A. | Questite             | +01 11-3   | 0            | -       | d David                               | French    |             | PC Bus | Desired        | A             |
| Down L              | ne POPe          | ercent Pe | acent         | werchandise AMT     | quantity             | -GL Unit   | Account      | Fun     | u Dept                                | Function  |             | Unit   | Project        | Activity      |
| + -                 | 1 10             | 0.0000    | 100.0000      | 10.50               | 1.0000               | UTTYL Q    | 63204        | Q 310   | 5 🔍 115300 (                          | 700       | Q           |        | 2              | Q             |
|                     |                  |           |               |                     |                      | 1          |              |         |                                       |           |             |        |                |               |

The Copy From Source Document section, shows the **PO Business Unit** and **PO Number**.

## When NOT paying a purchase order in full or if you prefer the original method, complete the Voucher entry screen as above:

The **Supplier ID**, **Supplier Location**, and **Address Sequence Number** for the Purchase Order will auto-populate the screen.

Enter the **Invoice Number** exactly as shown on the Supplier Invoice form.

Enter the **Invoice Date as pre-printed on the Supplier Invoice**. Note: This may NOT be the same date that you physically received the Invoice either by U.S. mail or by email.

Do not enter any amounts in the Gross Invoice Amount, Freight Amount, or Misc Charge Amount fields.

Leave the **PO Business Unit** field blank.

Leave the **PO Number** field blank.

For a PO Voucher do not change or add any number of lines in the **Estimated No. of Invoice Lines** field.

| Voucher                                               |
|-------------------------------------------------------|
|                                                       |
| Find an Existing Value Keyword Search Add a New Value |
|                                                       |
| Business Unit UTTYL                                   |
|                                                       |
|                                                       |
| Voucher Style Regular Voucher                         |
| Supplier Name EVCO PARTNERS, LP                       |
| Short Supplier Name BURGOON-001                       |
| Supplier ID 100000003                                 |
| Supplier Location EDX                                 |
| Address Sequence Number 1 Q                           |
| Invoice Number test 456                               |
| Invoice Date 05/29/2019                               |
| Gross Invoice Amount 0.00                             |
| Freight Amount 0.00                                   |
| Misc Charge Amount 0.00                               |
| PO Business Unit                                      |
| PO Number O                                           |
| Estimated No. of Invoice Lines 1                      |
|                                                       |
|                                                       |
| Add                                                   |

Click the **ADD** button to create the PO Voucher.

You will be directed to the **Invoice Information** tab screen of the new voucher.

| Invoice Information                                                              | avments V                                       | oucher Attributes          |                                                                |                                             |            |                                                   |                                   |                    | New Wir                                                                                                    |
|----------------------------------------------------------------------------------|-------------------------------------------------|----------------------------|----------------------------------------------------------------|---------------------------------------------|------------|---------------------------------------------------|-----------------------------------|--------------------|----------------------------------------------------------------------------------------------------|
| Business Unit<br>Voucher ID<br>Voucher Style<br>Invoice Date<br>Invoice Received | UTTYL<br>NEXT<br>Regular Vouc<br>05/29/2019     | cher                       | Invoice No<br>Accounting Date<br>*Pay Terms<br>Basis Date Type | test 456<br>05/29/2019<br>NET30<br>Inv Date | Net 30 Day | Invoice Total<br>Line<br>*Curr<br>Miscellar<br>Fi | Total<br>rency<br>neous<br>reight | 0.00<br>USD Q<br>9 | Non Merchandise Summ<br>Session Defaults<br>Comments(0)<br>Attachments (0)<br>Withholding<br>Basis Date Calculation |
| Supplier ID<br>ShortName<br>Location<br>*Address                                 | EVCO PART<br>100000003<br>BURGOON-0<br>EDX<br>1 | NERS, LP<br>Q<br>01 Q<br>Q | Control Group<br>Pay Schedule                                  | Manual                                      | ×          | Diffe                                             | Total<br>rence                    | 0.00               | Template List<br>Advanced Supplier Searc<br>Supplier Hierarchy<br>Supplier 360                                      |
| Save                                                                             | Save For                                        | r Later                    | Action                                                         |                                             | ~          | Run                                               | Calculate                         | Print              |                                                                                                    |
| Copy From Sourc                                                                  | e Document                                      | ্                          | PO Number                                                      |                                             | Copy PO    | Сор                                               | y From None                       | ~                  | Go                                                                                                    |

Click the arrow beside the **Copy From Source Document** label if the section is not already expanded.

On the right side of the **Copy From Source Document** section click the drop down arrow at the **Copy From** action box.

Select **Purchase Order Only**, then click the **GO** hyperlink.

| Copy From Source Document |           |         |                                 |
|---------------------------|-----------|---------|---------------------------------|
| PO Unit                   | PO Number | Copy PO | Copy From Purchase Order Ol 🗸 😡 |

On the resulting screen, click the search icon for **PO Business Unit** and select **UTTYL**.

| Copy Worksheet                                    |                                    |
|---------------------------------------------------|------------------------------------|
| Business Unit UTTYL Return to Invoice Information | Voucher NEXT                       |
| The PO Lookup Criteria                            |                                    |
| PO Business Unit UTTYL Q UT Tyler                 | Reset View Matched /Cancelled Only |
| PO Number From 0000019542                         | PO Number To                       |
| PO Line Number From                               | PO Line Number To                  |
| *PO Date Option No Date                           | PO Date                            |
| Additional Search Criteria                        |                                    |
| Max Rows Search                                   | Copy Selected Lines                |

Click the search icon for **PO Number From** and select your purchase order from the list.

| PO Lookup Criteria                                                                                                    |                                                                                                    |         |
|----------------------------------------------------------------------------------------------------|----------------------------------------------------------------------------------------------------|---------|
| PO Business Unit UTTYL Q UT Tyler                                                                                           | Look Up PO Number From                                                                                                    | ×       |
| PO Number From 0000019542 Q<br>PO Line Number From *PO Date Option No Date<br>Additional Search Criteria<br>Max Rows Search | He Supplier ID 1000000003 PO Business Unit UTTYL PO Number begins with V 0000019542 Look Up Clear Cancel Basic Lookup Search Results | p       |
|                                                                                                    | View 100 First 🕚 1 of 1 🛞 La                                                                                                    | st      |
|                                                                                                    | PO Number Porchase Short Supplier Name Supplier Name Supplier Name Gross Amount                                                      | er<br>t |
|                                                                                                    | 0000019542 05/24/2019 BURGOON-001 EVCO PARTNERS, LP EDX 10.5                                                                         | _       |
|                                                                                                    |                                                                                                    | -       |

After your purchase order has populated the screen, the scroll down to the **Select PO Lines** section a click the Select box for each line below that will be paid on this voucher, then click the **Copy Select Lines** button.

| Copy Worksheet                                                               |                                                                                                    |
|------------------------------------------------------------------------------|----------------------------------------------------------------------------------------------------|
| Business Unit UTTYL Return to Invoice Information                            | Voucher NEXT                                                                                                |
| ▼ PO Lookup Criteria                                                         |                                                                                                    |
| PO Business Unit UTTYL Q UT Tyler                                            | Reset View Matched /Cancelled Only                                                                          |
| PO Number From 0000019542                                                    | PO Number To                                                                                                |
| PO Line Number From                                                          | PO Line Number To                                                                                           |
| *PO Date Option No Date                                                      | PO Date                                                                                                    |
| Additional Search Criteria                                                   |                                                                                                    |
| Max Rows Search                                                              | Copy Selected Lines                                                                                         |
| Select PO Lines<br>PO Unit UTTYL<br>Supplier ID 1000000003 EVCO PARTNERS, LP | Find     View All     First     I of 1     Last       PO Number     0000019542       PO Date     05/24/2019 |
| Select All Deselect All                                                      |                                                                                                    |
| Select PO Lilles Main Information Contract Information                       | Personalize   Find   View All   🖙   👪 🛛 First 🔍 1 of 1 🖤 Last                                               |
| Select Unit Price Line Schedule Item ID Description                          | Quantity<br>Vouchered UOM Merchandise Amount Currency PO Qty UC                                             |
| 10.50000         1         1         TK968654T Carton Sealing Tape           | 1.0000 EA 10.50 USD 1.0000 EA                                                                               |
| Select All Deselect All                                                      | PO Line Count 1<br>PO Total \$10.50                                                                         |

You will be returned to the voucher Invoice Information tab screen.

| Invoice Information       Payments       Voucher Attributes         Business Unit UTTYL       Invoice No test 456       Invoice Total       Non Merchandise Summary         Voucher ID NEXT       Accounting Date 05/29/2019       Invoice No test 456       Session Defaults       Comments(0)         Voucher Style       Regular Voucher       Basis Date Type Inv Date       Invoice No test 456       Witholding         Invoice Date 05/29/2019       Basis Date Type Inv Date       Total       10.50       Witholding         Evco PARTNERS, LP       Control Group       Control Group       Advanced Supplier Search       Supplier ID 1000000003       Advanced Supplier Search         Supplier ID 1000000003       Control Group       Incomplete Voucher       Total       10.50       Advanced Supplier Search         Supplier ID 1000000003       Control Group       Incomplete Voucher       Supplier Hierarchy       Custom Fields         *Address 1       Incomplete Voucher       Incomplete Voucher       Supplier 360       Supplier 360         *Address 1       PO Number       Copy Prom None       Go       Go                                                                                                    |
|----------------------------------------------------------------------------------------------------|
| Business Unit UTTYL       Invoice No test 456       Invoice No test 456       Non Merchandise Summary         Youcher JD       NEXT       Accounting Date (5/29/2019)       Invoice No test 456       Non Merchandise Summary         Invoice Date       5/29/2019       Invoice No test 456       Not Merchandise Summary         Invoice Date       5/29/2019       Invoice No test 456       Not Merchandise Summary         Invoice Date       5/29/2019       Invoice No test 456       Not Merchandise Summary         Supplier ID       1000000003       Basis Date Type Inv Date       Not Merchandise Summary         EVCO PARTNERS, LP       Control Group       Total       10.50         Supplier ID       10000000003       Control Group       Value       Advanced Supplier Search         Supplier ID       Excounding Edite Voucher       Incomplete Voucher       Supplier Hierarchy         Save       Save For Later       Action       Run       Calculate       Print         Copy From Source Document       PO Number       Copy PO       Copy From None       Go                                                                                                    |
| Business Unit UTTYL       Invoice No lest 456       Non Methandide Summary         Voucher ID NEXT       Accounting Date 05/29/2019       Image: Control Group invoice Near Net 30 Day       Line Total 10.50       Session Defaults Comments(0)         Invoice Received       Image: Control Group invoice Near Net 30 Day       Image: Control Group invoice Near Net 30 Day       Miscellaneous invoice Near Net 30 Day       Miscellaneous invoice Near Net 30 Day         Supplier ID 1000000003       Control Group invoice Near Net 30 Day       Control Group invoice Near Net 30 Day       Total 10.50       Miscellaneous invoice Near Net 30 Day         Supplier ID 1000000003       Control Group invoice Near Net 30 Day       Total 10.50       Miscellaneous invoice Near Net 30 Day         Supplier ID 1000000003       Control Group invoice Near Net 30 Day       Total 10.50       Miscellaneous invoice Near Net 30 Day         Supplier ID 1000000003       Control Group invoice Near Near Net 30 Day       Total 10.50       Miscellaneous invoice Near Net 30 Day         Save       Save For Later       Action       Run       Calculate       Print         Copy From Source Document       PO Number       Copy PO       Copy From None       Go                                                                                                    |
| Voucher JD NEXT       Accounting Date 05/29/2019       Image: Second Defaults       Second Defaults         Voucher Style Regular Voucher       "Pay Terms NET30       Net 30 Day       "Currency       USD       Comments(0)         Invoice Date 05/29/2019       Basis Date Type Inv Date       Basis Date Type Inv Date       Second Defaults       Comments(0)         EVCO PARTNERS, LP       Control Group       Total       10.50       Difference       D.00         Supplier ID 1000000003       Control Group       Pay Schedule       Manual       Voucher       Supplier Interarchy         Location EDX       Incomplete Voucher       Incomplete Voucher       Supplier 360       Supplier 360         Save       Save For Later       Action       Run       Calculate       Print         Copy From Source Document       PO Number       Copy PO       Copy From None       Go                                                                                                    |
| Voucher Style Regular Voucher     "Pay Terms NET30     Net 30 Day       Invoice Date     D5/29/2019     Basis Date Type     Inv Date       Invoice Received     Invoice Received     Invoice Received     Invoice Received       EVCO PARTNERS, IP     Control Group     Invoice Building       Supplier ID     1000000003     Control Group     Incomplete Voucher       Yaddress     Incomplete Voucher     Supplier Hierarchy       Save     Save For Later     Action       Yeong From Source Document     Po Number     Copy Pro       Po Unit     Po Number     Copy Pro                                                                                                    |
| Invoice Date 05/29/2019 is Basis Date Type Inv Date<br>Invoice Received ISI<br>EVCO PARTNERS, LP<br>Supplier ID 1000000003 C Control Group Q<br>ShortName BURGOON-001 Pay Schedule Manual<br>Location EDX<br>*Address 1 C Incomplete Voucher<br>Save Save For Later Action V Run Calculate Print<br>Copy From Source Document<br>PO Number Copy PO Copy From None Go                                                                                                    |
| Invoice Received is received is received is received in the second second secon |
| EVCO PARTNERS, LP     Total 10.50       Supplier ID     1000000003       ShortName     BURGON-001       Location EDX     Pay Schedule Manual       *Address     Incomplete Voucher       Save     Save For Later       Action     Run       Calculate     Print                                                                                                    |
| Supplier ID 1000000003     Control Group     Advanced Supplier Search       ShortName     BURGOON-001     Pay Schedule     Manual       Location EDX     Custom Fields     Supplier Search       *Address 1     Incomplete Voucher     Supplier 380       Save     Save For Later     Action     Run       Copy From Source Document     PO Number     Copy PO     Copy From None                                                                                                    |
| ShortName BURGOON-001     Pay Schedule Manual     Supplier Hierarchy       Location EDX     Custom Fields       *Address 1     Incomplete Voucher       Save     Save For Later       Action     Run       Copy From Source Document       PO Unit     PO Number   Copy From None  Go                                                                                                    |
| Location EDX     Custom Fields       *Address     1       *Address     1       Save     Save For Later       Action     Run       Calculate     Print                                                                                                    |
| *Address 1     Q     Incomplete Voucher     Supplier 360       Save     Save For Later     Action     Run     Calculate       Copy From Source Document       PO Unit     PO Number     Copy PO     Copy From None                                                                                                    |
| Save     Save For Later     Action     Run     Calculate     Print                                                                                                    |
| Save     Save For Later     Action     Run     Calculate     Print       Copy From Source Document     PO Unit     PO Number     Copy PO     Copy From None     Go                                                                                                    |
| Copy From Source Document           PO Unit         PO Number         Copy PO         Copy From None         Go                                                                                                    |
| PO Unit PO Number Copy PO Copy From None V Go                                                                                                    |
| PO Unit PO Number Copy PO Copy From None Go                                                                                                    |
|                                                                                                    |
|                                                                                                    |
| Invoice Lines 👔 Find   View All   First 🕚 1 d                                                                                                    |
| Line 1 Conv Down SpeedChart Q Purchase Order                                                                                                    |
| *Distribute to Council to PHY1.108 Q                                                                                                    |
| tiem Description TK968654T Carton Sealing Tape Associate Reselver(c) Calculate                                                                                                    |
|                                                                                                    |
|                                                                                                    |
|                                                                                                    |
| Adjust PO Percentage                                                                                                    |
| Allocate by Percentage                                                                                                    |
|                                                                                                    |
| *Service Start Date: 05/29/2019 🔢 *Service 05/29/2019                                                                                                    |
| End                                                                                                    |
| Empl ID: Q Date:                                                                                                    |
| ▼ Distribution Lines                                                                                                    |
|                                                                                                    |
|                                                                                                    |
| Copy Line PO Percent Percent Merchandise Amt Quantity *GL Unit Account Fund Dept Function PC Bus Project Activity Unit                                                                                                    |
|                                                                                                    |

Complete the voucher as previously discussed.

Click on the Save for Later button or Save button depending on how far along you are.

When the PO Voucher has been **Saved**, the **Action** dropdown box will show a **Matching** option.

| Favorites* Main Menu* Account                 | s Payable * 👋 Vouchers *              | > Add/Update - > | Regular Entry                  |          |
|-----------------------------------------------|---------------------------------------|------------------|--------------------------------|----------|
| Employee Self-Service Training                |                                       |                  |                                |          |
| Summary Related Documents Invoice Information | Payments Voucher Attributes           | Error Summary    |                                | 1        |
| Business Unit UTTYL                           | Invoice No test 456                   |                  | Invoice Lotal                  | No       |
| Voucher ID 00060788                           | Accounting Date 05/29/2019            | <b>H</b>         | Line Total 10.50               | Se       |
| Voucher Style Regular Voucher                 | *Pay Terms NET30                      | 🔍 🏸 Net 30 Day   | *Currency USD Q                | Co       |
| Invoice Date 05/29/2019                       | Basis Date Type Inv Date              |                  | Miscellaneous                  | At       |
| Invoice Received                              |                                       |                  | Freight                        | W        |
| EVCO PARTNERS, LP<br>Supplier ID 100000003    | Control Group                         | Q                | Total 10.50<br>Difference 0.00 | Te<br>Ac |
| ShortName BURGOON-001                         | Pay Schedule Manual                   | ~                |                                | Su       |
| Location EDX                                  |                                       |                  |                                | С        |
| *Address 1                                    | Incomplete Vo                         | ucher            |                                | Su       |
| Save Save For Later                           | Action<br>Budget Checking<br>Matching |                  | Run Calculate Print            |          |
| PO Unit                                       | PO Number                             | Copy PO          | Copy From None 🗸               | Go       |

When you have completely finished the PO Voucher, click on Matching then click on the Run button beside the Action box.

Click on the Summary tab to navigate to that screen to review the Matching status.

A status of **Matched** is good.

| Summary Related | d Documents            |
|-----------------|------------------------|
| Business Unit   | UTTYL                  |
| Voucher ID      | 00059999               |
| Voucher Style   | Regular                |
| Supplier Name   | GLOBAL PAYMENTS INC    |
|                 | 26158 NETWORK PL       |
|                 | CHICAGO, IL 60673-1261 |
| Entry Status    | Postable               |
| Match Status    | Matched                |

A status of **Exceptions** needs attention before you may proceed with the voucher.

| Summary <u>R</u> elated Docum | nents Invoice Information |
|-------------------------------|---------------------------|
| Business Unit:                | UTTYL                     |
| Voucher ID:                   | T0098638                  |
| Voucher Style:                | Regular                   |
| Contract ID:                  |                           |
| Vendor Name:                  | POSSIBLE MISSIONS INC     |
|                               | 150 W PARKER RD STE 602   |
|                               | HOUSTON, TX 77076         |
| Entry Status:                 | Postable                  |
| Match Status:                 | Exceptions                |

Contact the Procurement team at <u>purchasing@uttyler.edu</u> for assistance in correct Match Exceptions.

Complete the PO Voucher as shown in the Non-PO Voucher procedures.